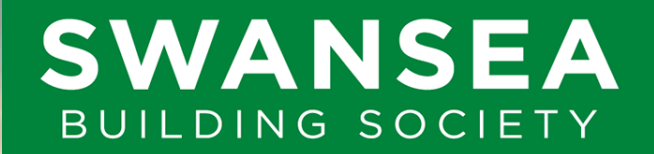

Established 1923

# Swansea Online How to register

SBS Online: 3.5.0.17 Document Version: v1.1 Effective: 24/02/2023

# Before you begin

This document will guide you through the process of registering to use Swansea Building Society's Online Service.

Before you begin, you will need to check following:

- You need to be an existing member of Swansea Building Society.
- You will need to have at hand one or more of your Swansea Building Society Account Numbers.

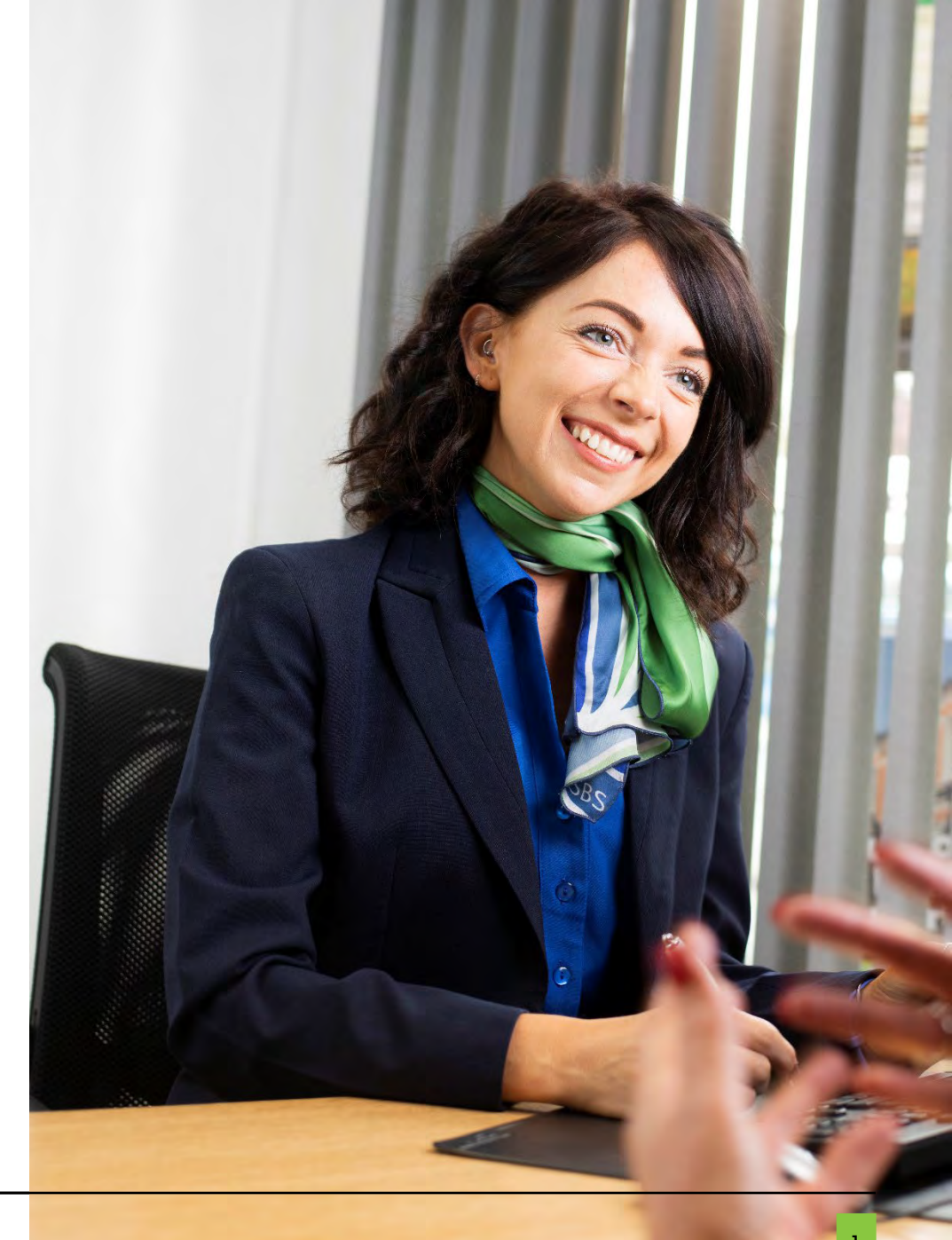

Visit Swansea Building Society Online at:

https://online.swansea-bs.co.uk

Click 'Register'

Read the introduction to ensure you are eligible to register to use Swansea Building Society Online.

If you are registering to operate personal accounts in your name, select 'Personal'.

If you are registering to access a business account on which you are a signatory, select 'Corporate'.

If you operate both personal and business accounts with the society, you may need to register twice for the service. Once as personal, and a 2<sup>nd</sup> time as a corporate.

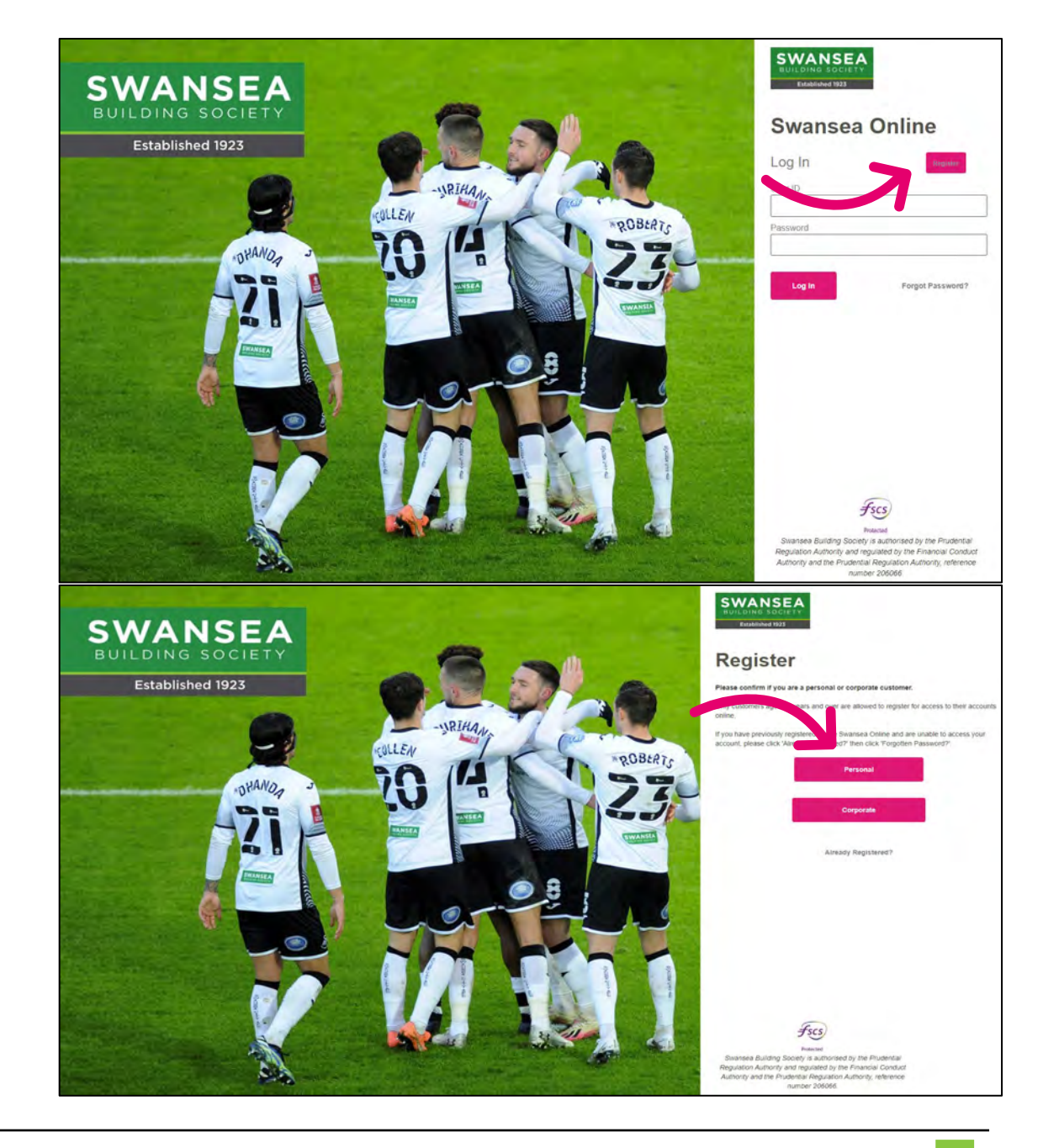

Read the introductory paragraphs relating to joint account holders.

SWAN BUILDING S

To view the terms and conditions, click 'View'.

To proceed, check the 'I have read and I agree to the terms and conditions' checkbox.

| Terms & Conditions                                                                                                    |
|----------------------------------------------------------------------------------------------------|
| Members of Swansea Building Society should use this screen to register to use 'Swansea Building<br>Society Online'.                                                                                                    |
| If you have previously registered to use Swaneaa Building Society colline and are unable to access your account, please click "Forgotten Password?" at the top of this page                                               |
| Joint account holders                                                                                                    |
| Joint account holders should note that they need to regarter separately to use "Swannee Blaiding Society Online" (Itbey both wish to operate their account(s) online                                                      |
| You should note that if your joint account instructions require both to sign rather than the usual either to sign them you cannol make withdrawals using this system                                                      |
| All account holders                                                                                                    |
| Please read the terms before continuing. Click 'View' to download the SBS Online Terms & Conditions document tax and the terms before continuing. Click 'View' to download the SBS Online Terms & Conditions document tax |
| Swansea Online Terms & Conditions                                                                                                    |
| I have read and I agree to the terms and conditions                                                                                                    |
|                                                                                                    |
|                                                                                                    |

Click 'Next' to proceed to the next page of the application form.

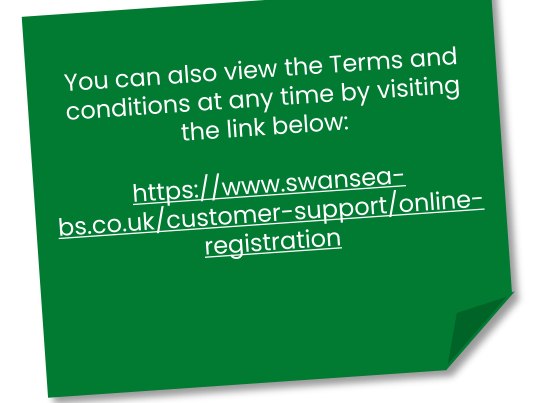

Complete your personal details, these must match what we already hold on file for you.

You must be aged 11 or over to register to use our online services.

Click 'Next' to proceed to the next page of the application form.

Complete your contact details, these must match what we already hold on file for you.

Click 'Next' to proceed to the next page of the application form.

If the details you supply do not match the details we hold on file, we may contact you to make sure the details are correct. It may be necessary for you to provide proof before we can approve your online access.

| Established 1923 | Step 2 of 3                                                                                                    | Login Forgotten Pass                                                                                                    |
|------------------|----------------------------------------------------------------------------------------------------|----------------------------------------------------------------------------------------------------|
|                  | Terms & Conditions                                                                                                    |                                                                                                    |
|                  | Personal Details                                                                                                    | *                                                                                                    |
|                  | Please provid                                                                                                    | de your personal détails to help us identify you.                                                                                                    |
|                  | You must pre                                                                                                    | ovide an answer to questions marked with a "                                                                                                    |
|                  | If any of your personal details are different to those currently                                                                                                    | held in our records, we may ask for your signed contirmation of the changes, or for up to date<br>identification documents                                                                                                    |
|                  | * Title                                                                                                    |                                                                                                    |
|                  | * First name(s)                                                                                                    | 7                                                                                                    |
|                  | * Sumana                                                                                                    |                                                                                                    |
|                  | Suntaine                                                                                                    |                                                                                                    |
|                  | " Date of birth                                                                                                    | * *                                                                                                    |
|                  |                                                                                                    | Next                                                                                                    |
|                  | Contact Details                                                                                                    | Not                                                                                                    |
|                  | Contact Details                                                                                                    | enter your address and contact details,                                                                                                    |
|                  | Contact Details<br>Please<br>One of your telephone numbers will be used to send a one-time<br>to your mobile phone, please                                                                                                    | enter your address and contact details,<br>code, each time you access Swansea Building Society Online: If you would prefer this to be sent<br>se ensure your mobile telephone number is provided below.                                                                                                    |
|                  | <b>Contact Details</b><br>Please<br>One of your telephone numbers will be used to send a one-time<br>to your mobile phone, please<br>* Postcode                                                                                                    | enter your address and contact details.<br>code, each time you access Swansea Building Society Online. If you would prefer this to be sent.<br>se ensure your mobile telephone number is provided below.                                                                                                    |
|                  | Contact Details<br>Please<br>One of your telephone numbers will be used to send a one-time<br>to your mobile phone, pleas<br>* Postcode<br>* Email address.                                                                                                    | enter your address and contact details,<br>code, each time you access Swansee Building Society Online. If you would prefer this to be sent.<br>se ensure your mobile telephone number is provided below:<br>Find Building<br>Texamplo@onnaladd                                                                                                    |
|                  | Contact Details<br>Please<br>One of your telephone numbers will be used to send a one-timer<br>to your mobile phone, please<br>* Postcode<br>* Email address<br>* Confirm Email address                                                                            | enter your address and contact details.<br>code, each time you access Swansea Building Society Online. If you would prefer this to be sent<br>te ensure your mobile telephone number is provided below.                                                                                                    |
|                  | Contact Details<br>Prese<br>One of your relephone numbers will be used to send a one-time<br>to your mobile phone, pleas<br>• Postcode<br>• Email address<br>• Confirm Email address.                                                                              | enter your address and contact details.<br>code, each time you access Swansea Building Society Online. If you would prefer this to be sent:<br>te ensure your mobile telephone number is provided below.<br>I find I way<br>I way would be sent a one-time code<br>by text or by voice call each<br>by text or by voice call each<br>time you sign into Swansea<br>i winer Society Online.      |
|                  | Contact Details<br>Prease<br>One of your telephone numbers will be used to send a one-timer<br>to your mobile phone, please<br>* Postcode<br>* Email address<br>* Confirm Email address<br>* Please provide at least one contact number<br>Home Number             | enter your address and contact details.<br>code, each time you access Swansea Building Society Online. If you would prefer this to be sent<br>se ensure your mobile telephone number is provided below:<br>reamplogrammland<br>from Lang<br>reamplogrammland<br>for you will be sent a one-time code<br>by text or by voice call each<br>time you sign into Swansea<br>Building Society Online. |
|                  | Contact Details<br>Prese<br>One of your telephone numbers will be used to send a one-time<br>to your mobile phone, pleas<br>• Postcode<br>• Email address<br>• Confirm Email address<br>• Please provide at least one contact number<br>Home Number<br>Work Number | enter your address and contact details.<br>code, each time you access Swansea Building Society Online. If you would prefer this to be sent<br>se ensure your mobile telephone number is provided below.                                                                                                    |

preferable.

Enter your Swansea Building Society Account number(s) which you wish to access online.

Account numbers are 11 digits long and can be found on your welcome letter and/or your passbook.

To add another account, click:

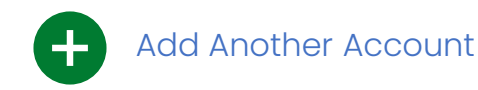

If you have multiple accounts with Swansea Building Society, you only need to add those accounts you wish to view online.

If you don't add them all now, or if you open a new account later, you can add these after registration.

Click 'Next' to proceed to the next page of the application form.

| Account Details *                                                                                                    |          |  |  |  |
|----------------------------------------------------------------------------------------------------|----------|--|--|--|
| Please enter the account numbers you wish to view in 'Swansea Building Society (                                                                                                    | Online'. |  |  |  |
| You can register as many accounts as you have with Swansea Building Society. Simply enter your account number in the field below. If you would like to register more than one account then click 'Add Account'. |          |  |  |  |
| When you have entered the account numbers of the accounts you wish to be able to view, click 'Next'. Once you are registered, you can always add more accounts at any time.                                     |          |  |  |  |
| Please note the account number format is eleven digits with no spaces or dots.                                                                                                    |          |  |  |  |
| * Account number                                                                                                    |          |  |  |  |
| Add Another Account                                                                                                    |          |  |  |  |
| Previous                                                                                                    |          |  |  |  |

Read the introductory paragraphs relating to setting up a nominated bank or building society account.

You will be able to use this nominated account to withdraw funds from your Swansea Building Society account(s).

If you have previously registered a nominated account with us, you will still need to complete these details again here to enable electronic withdrawals through the online system.

If you have completed the form, click 'Next' to proceed to the next page of the application form.

If you do not wish to set up this facility now, click 'Skip' to proceed to the next page of the application form.

# **Transferring Money**

To enable you to withdraw funds and send them electronically to your bank account, you must first nominate a bank account in your name

If you think that you will need to withdraw from your account using this service, you will first need to provide details of your bank account.

Please note, we only permit withdrawals to UK bank and building society accounts that include your name; no third party withdrawals can be made

If you have already registered a nominated account with us in branch: you will still need to complete your nominated bank details below to withdraw to your nominated bank / building society account using Swansea Building Society Online. However, if these details are already held with us, no further action will be required (that is, you do not need to provide a copy of the bank or building society statement relating to the nominated account) and the nominated bank / building society account will be enabled by a member of the online team when your account is activated.

If this is a new nominated account, or if you have not previously registered a nominated bank / building society account with us: you can if you wish have this service set up as part of your registration to use Swansea Building Society Online by completing the form below. Upon activation of your Swansea Building Society Online account, we will send you a 'Nominated Bank Account Form' to sign and return to us along with a recent bank or building society statement detailing the Account you wish to have as the nominated bank account. Upon receipt of this form and bank / building society statement, we will then enable your nominated bank / building society account for use online and in branch.

If you do not wish to register for this service, please click 'Skip' to continue. You can set up a nominated bank / building society account at any time in the future, online or in branch.

| Bank                                                                                                    |           |
|----------------------------------------------------------------------------------------------------|-----------|
| Branch                                                                                                    |           |
| Sort Code                                                                                                    |           |
| Account Number                                                                                                    |           |
| Account Name                                                                                                    |           |
| If you have not previously registered<br>a nominated account with us, or if<br>the details you provide here differ<br>from that which we already hold, yo<br>may need to sign and return a<br>nominated account form to one of<br>our branches. <u>We will contact you</u><br><u>following your registration if this is</u><br><u>the case</u> . | Skip Next |

To access Swansea Building Society Online, you will need to provide items of security information that only you know.

Here you will need to set what your password will be.

Your password must be at least 8 characters, and contain:

- one upper case letter,
- one lower case letter,
- one number,
- one special character (e.g. !£\$%^&\*-#)

Click 'Next' to proceed to the next page of the application form.

| Security Detail    | 5                                                                                                    |                                                   | + |
|--------------------|----------------------------------------------------------------------------------------------------|---------------------------------------------------|---|
|                    | You will need to enter your security details to access Swar                                                                                                    | nsea Online.                                      |   |
|                    | Please enter your new password below                                                                                                    |                                                   |   |
| REMEMBER TO KEEP   | Your password must be at least 8 characters long and ha<br>- one upper case letter,<br>- one lower case letter,<br>- one number,<br>- one special character (e.g. !E\$%*&*-#)<br>YOUR PASSWORD SAFE, YOU'LL NEED THIS WHEN YOU US | ave at least:<br>:E SWANSEA ONLINE IN THE FUTURE. |   |
| * Password         | 1                                                                                                    | •                                                 |   |
| * Confirm Password |                                                                                                    |                                                   |   |
|                    | Previous Next                                                                                                    |                                                   |   |
|                    |                                                                                                    |                                                   |   |

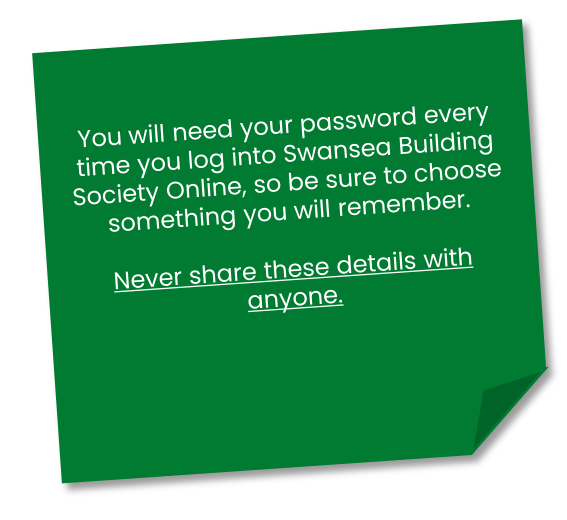

Select your marketing preferences.

You can choose whether you wish to be contacted by email, post or telephone.

Marketing preferences can be updated at any time through your Swansea Building Society Online account, or by contacting one of our branch offices.

Click 'Next' to proceed to the next page of the application form.

Finally, you can review your details.

Click 'Edit' to return to any of the previous sections.

Once you have reviewed the details provided, click 'Register' to submit your registration.

## Marketing

| Please indicate below by which means you would like to receive this i | nformation. |
|-----------------------------------------------------------------------|-------------|
| I'm happy to receive information from you by email                    | ~           |
| I'm happy to receive information from you by post                     | ·           |
| I'm happy to receive information from you by telephone                | Ŷ           |

| Review Detail                          | S                              |                                                                                                    |
|----------------------------------------|--------------------------------|----------------------------------------------------------------------------------------------------|
| Please take a moment to review the     | details you have provided.     |                                                                                                    |
| Click Edit against any section that yo | pu would like to amend.        |                                                                                                    |
| To complete your registration applica  | ation, click <i>Register</i> . |                                                                                                    |
|                                        |                                |                                                                                                    |
|                                        | Personal Details               |                                                                                                    |
|                                        | Title                          |                                                                                                    |
|                                        | First name(s)                  |                                                                                                    |
|                                        | Surname                        |                                                                                                    |
|                                        | Date of binn                   | The details you provide need to<br>match that which we already hold<br>on file for you.                                                                             |
|                                        | Contact Details                | <u>If any of the details you provide</u><br><u>differ, it may delay your</u><br><u>registration and we may need to</u><br><u>contact you to verify the details.</u> |
|                                        | Postcode<br>Oversear Adress    |                                                                                                    |

#### That's it for now!

Our dedicated online team will now review your application and once verified, will contact you via email with the next steps to activate your account.

Remember - you will need your password every time you log into Swansea Building Society Online, so be sure not to forget these details, or it may delay your access to Swansea Building Society Online.

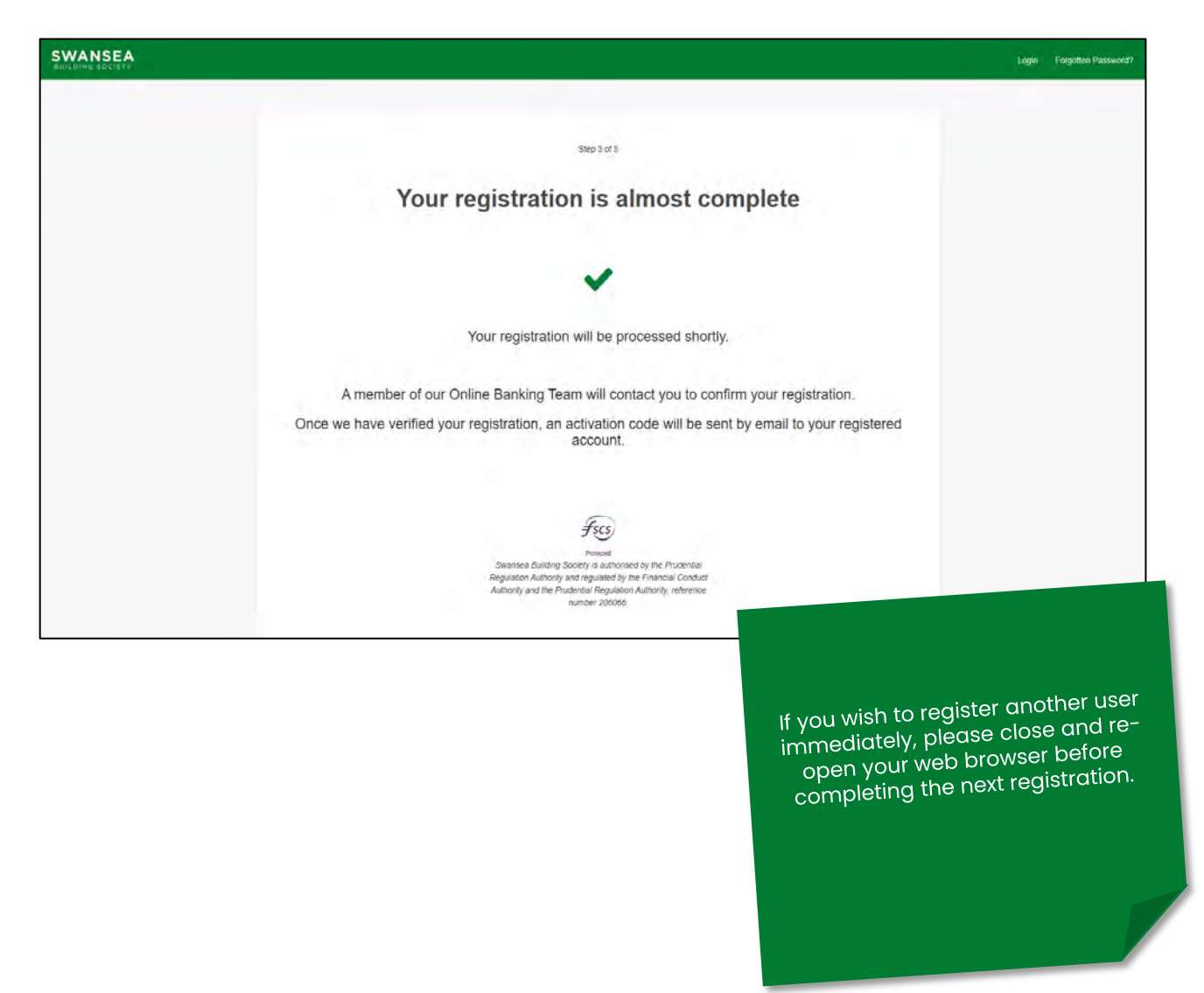

#### **Head Office**

11-12 Cradock Street, Swansea SA1 3EW 01792 739100 | swansea@swansea-bs.co.uk

Carmarthen 13-14 Lammas Street, Carmarthen SA31 3AQ 01267 611950 carmarthen@swansea-bs.co.uk

#### Cowbridge

75 High Street, Cowbridge CF71 7ÅF 01446 506000 cowbridge@swansea-bs.co.uk

#### Mumbles

496 Mumbles Road, Swansea SA3 4BX 01792 739200 | mumbles@swansea-bs.co.uk

#### Swansea

1-4 Portland Street, Swansea SA1 3DH 01792 739100 | swansea@swansea-bs.co.uk

If you require any further support or guidance using Swansea Building Society Online, you can contact our dedicated online team at the email address below.

online@swansea-bs.co.uk